~WEBで定期会員券の手続きを利用される方へ~

# 手続きの手引

### 現在保有の定期会員券の継続、変更、席替えなどの手続き <定期会員券更新手続き専用WEBサイト>

定期会員券の席替座席(新しい座席)や追加の購入、1回券の購入などの手続き

### <WEBチケットN響>

| 利用登録 | <br>p.3   |
|------|-----------|
| 購入方法 | <br>p.4~7 |

### <WEB チケットN響> についてのお知らせ

1回の操作で1公演1席種のお申し込みとなります。
 (公演日・席種をまたいで複数選択することはできません)
 クレジットカード決済をご利用の場合は、チケット購入手続き中に即時決済となります。
 ※クレジットカード決済を利用される方はお手元にカードをご用意の上、お申し込みください。あらかじめマイページから決済方法を追加することもできます。

●決済・引取方法・各種手数料の詳細は p.6の一覧をご覧ください。

### <定期会員券更新手続き専用WEBサイト>手続き方法

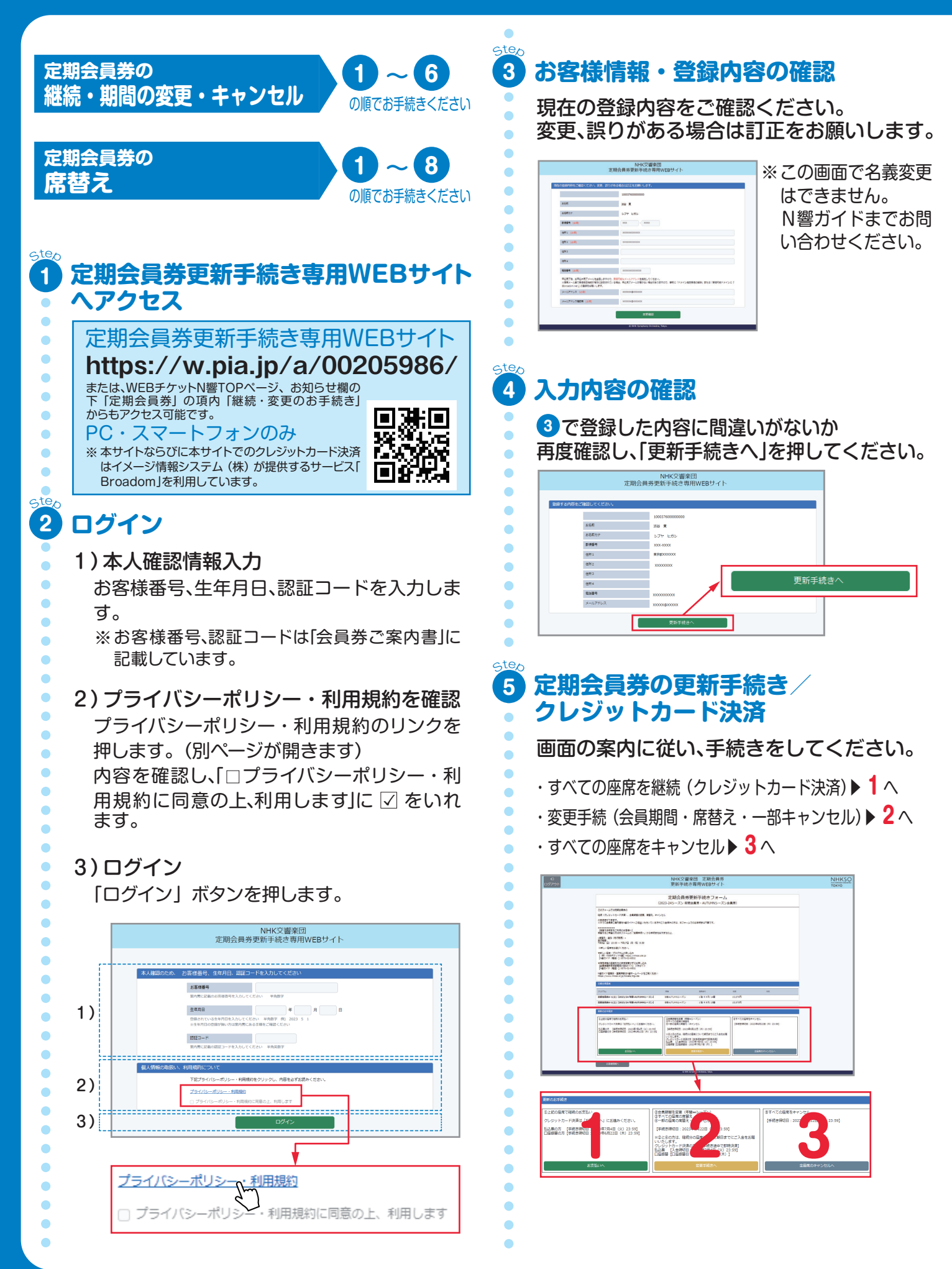

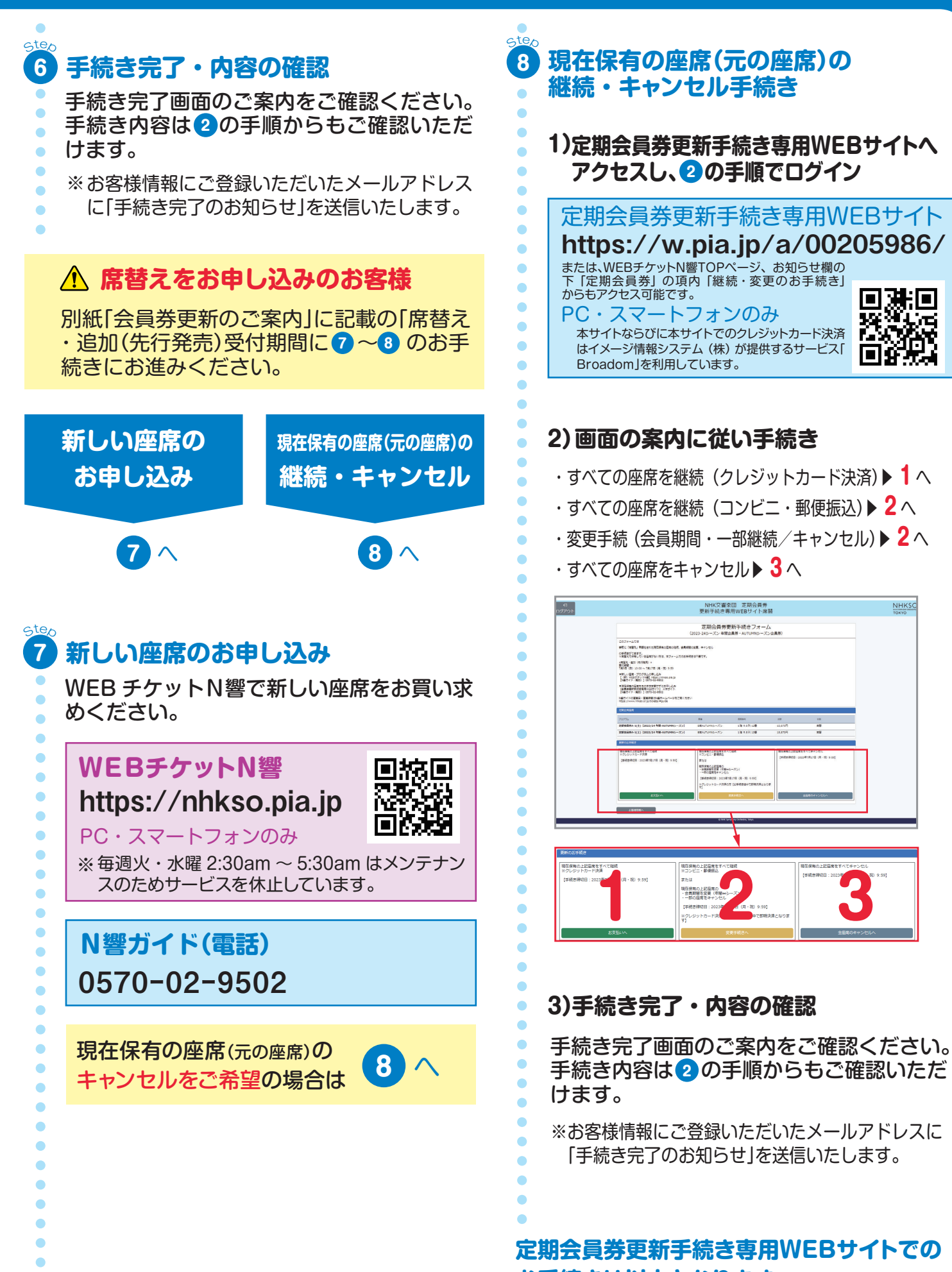

■湯■

NHKSC

## <WEBチケットN響>利用登録

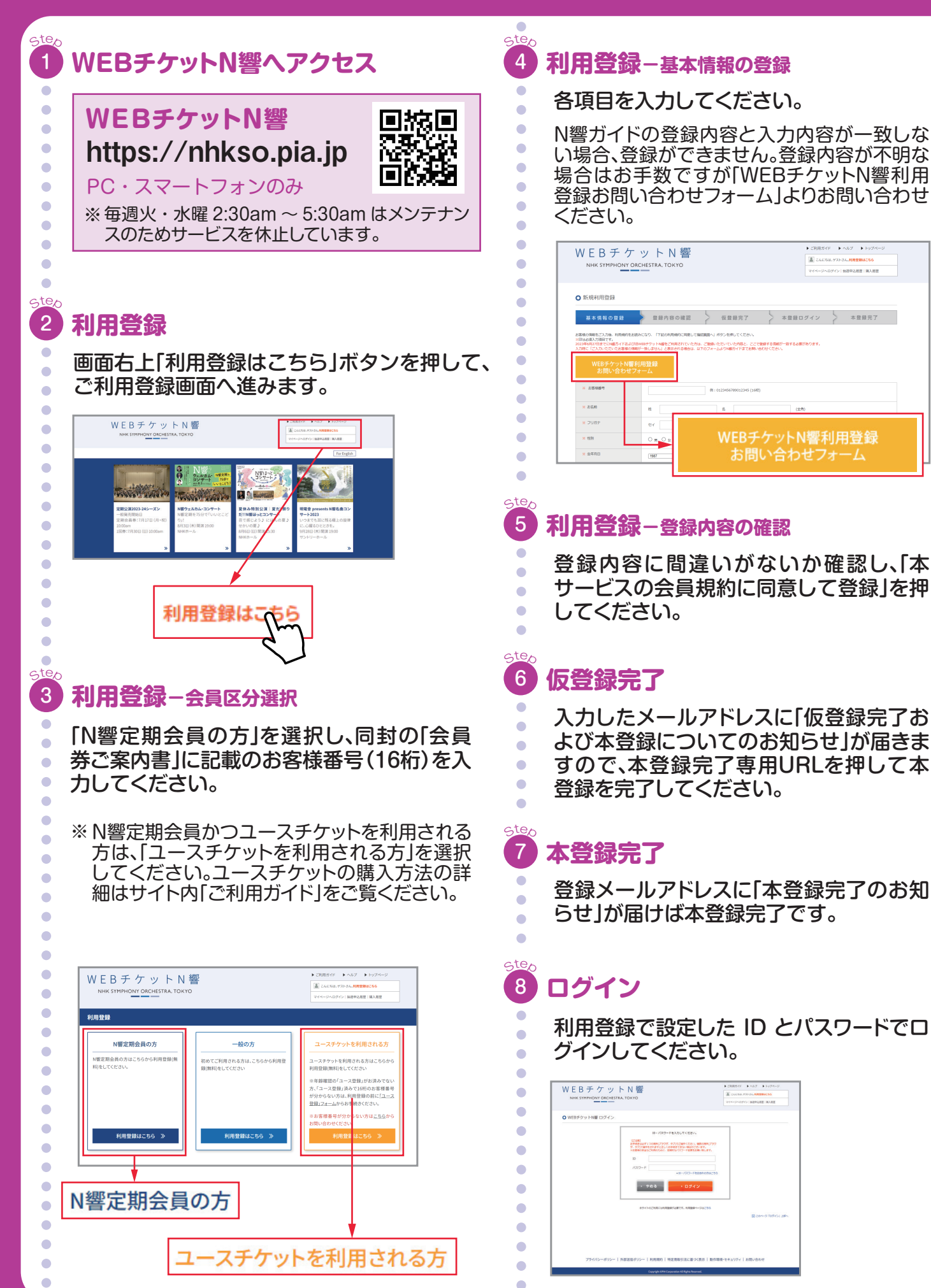

▶ ご利用ガイド - ▶ ヘルプ - ▶ トップ・

こんにちは、ゲストさん、利用党部はこちら マイベージへログイン | 地図中辺原図 | 第入原図

# <WEBチケットN響>購入方法①

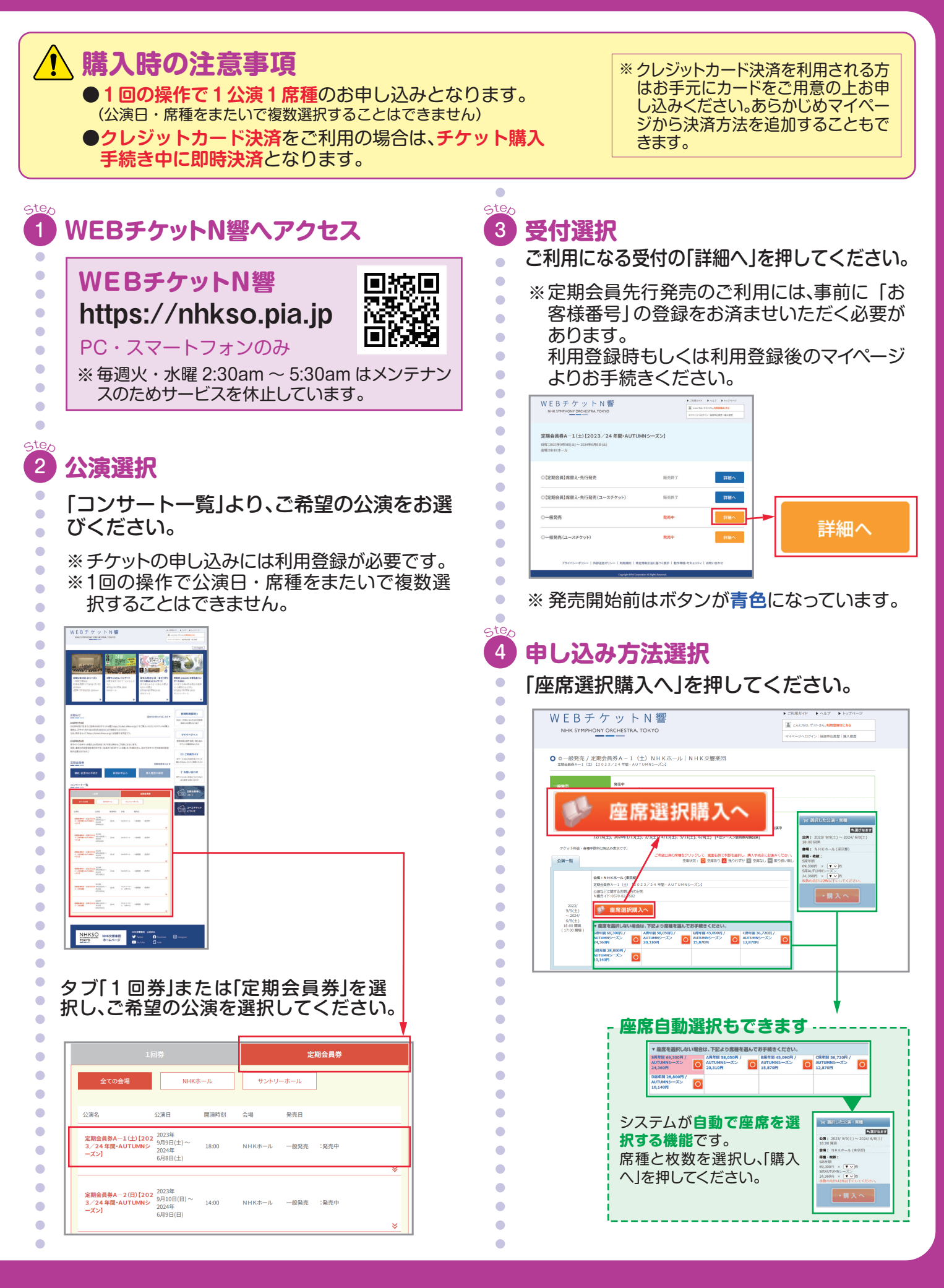

# <WEBチケットN響>購入方法②

#### oteo 5 注意事項の確認

公演に関する注意事項のウィンドウが開き ます。内容をご確認いただき、「上記の内容 に同意する」を押してください。

|                                         | 注意事項                                                                                                    |
|-----------------------------------------|----------------------------------------------------------------------------------------------------|
|                                         | すべてご確認頂き「上記の内容に同意する」ホタンより次画面へお進みくたさい。                                                                                                    |
|                                         |                                                                                                    |
|                                         | 購入・申込に関するご注意<br>1 回のお申し込みにつき定期会員券は2 底まで購入可。                                                                                                    |
|                                         |                                                                                                    |
|                                         | ス歳に開すること思<br>未就学児童は入場不可。やむを得ない理由で出演者や曲目等が変更となる場合や、公演が中                                                                                                    |
|                                         | 正となる場合かこさいます。公演中止の場合をのそき、チグット代金の払い戻しはいたしま<br>せん。【公演日】9/9(土)*、10/14(土)*、11/25(土)*、12/16(土)、2024年1/13(土)、2/3(土)、                                                                                                    |
|                                         | 4/13(土)、5/11(土)、6/8(土) [*はシーズン会員券対象公演]                                                                                                    |
|                                         | 毎週(火)・(水)2:30~5:30は、システムメンテナンスのためお申し込みいただけません。<br>チケット料金・タ種手数料(土物) キテです                                                                                                    |
|                                         | デクット科金・香催子飲料は次公衣小とり。                                                                                                    |
|                                         | クレジットカード決済には、カードに印字されている数字3桁または4桁のセキュリティコー<br>ド入力が必要です。                                                                                                    |
|                                         | カードをお手元にご準備のうえお手続きください。                                                                                                    |
| •                                       | 上記の内容に同意する 戻る                                                                                                    |
|                                         |                                                                                                    |
|                                         | ¥                                                                                                    |
|                                         | ト記の内容に同音する「戸ろ」                                                                                                    |
|                                         |                                                                                                    |
|                                         |                                                                                                    |
|                                         |                                                                                                    |
| Step                                    |                                                                                                    |
| 6                                       | ロクイン                                                                                                    |
|                                         |                                                                                                    |
|                                         | 利用豆球で設定した旧とハスリートを入力                                                                                                    |
|                                         | し、画像認証の上、ログインしてください。                                                                                                    |
|                                         | ッログノンネルの担合なナルフロ じと両角辺                                                                                                    |
|                                         | ※ロジイン済みの場合でもハスリートと画像認                                                                                                    |
|                                         | 証が求められます。                                                                                                    |
|                                         |                                                                                                    |
|                                         | WEBデケットN響 Page Page Page Page Page Page Page Page                                                                                                    |
|                                         | KRIJ 791 NB U975                                                                                                    |
|                                         | 0742 00400 004000 004000 004000 004000 004000 004000 004000                                                                                                    |
|                                         | 80%(-00%)<br>8-00*F55/CEEs                                                                                                    |
|                                         | LEM<br>the result of the result of the result of the result of the result<br>the result of the result of |
|                                         | VGC+F<br>COMPACT Contraction of the Contraction of the  |
|                                         | A REAL PROPERTY OF CONTRACT OF CONTRACT.                                                                                                    |
|                                         |                                                                                                    |
|                                         |                                                                                                    |
|                                         | *                                                                                                    |
|                                         | ID・パスワードを入力してください。                                                                                                    |
|                                         |                                                                                                    |
|                                         | 1-04-201                                                                                                    |
| •                                       | 【ご注意】<br>お手続きは必ず1つの様末(ブラウザ、タブ)でご操作ください、権勢の様末(ブラウ<br>が、たちには様になったはないとしてし、人体となってのおいい様々ができたがない。                                                                                                    |
| •                                       | 【ご注意】<br>お手続きは必ず1つの端末(ブラウザ、タブ)でご操作ください。複数の端末(ブラウ<br>ザ、タブ)で操作をされますと正しくお手続きできない場合がございます。<br>※お客様の安全なご利用のために、定期的な/スワード変更をお願い致します。                                                                                                    |
| •                                       | 【ご注意】<br>お手続きはみず1つの端末(ブラウザ、タブ)でご操作ください。複数の端末(ブラウ<br>ザ、タブ)で操作をされますと正しくお手続きできない場合がございます。<br>※お客様の安全なご利用のために、定期的なパスワード変更をお願い致します。                                                                                                    |
| •                                       | 【ご注意】<br>お手続きはみず1つの爆末(ブラウザ、タブ)でご操作ください。複数の爆末(ブラウ<br>ザ、タブ)で操作をされますと正しくお手続きできない場合がございます。<br>※お客様の安全なご利用のために、定期的な/スワード変更をお願い致します。                                                                                                    |
| •                                       | <ul> <li>にご注意】</li> <li>お手続きはみず1つの端末(ブラウザ、タブ)でご操作ください。複数の端末(ブラウザ、タブ)で選作をされますと正しくお手続きできない場合がございます。</li> <li>※お客様の安全なご利用のために、定期的なパスワード変更をお願い致します。</li> <li>ID</li> <li>パスワード</li> </ul>                                                                                                    |
| •                                       | に注意) お手続きはあず1つの端末(ブラウザ、タブ)でご操作ください。複数の端末(ブラウ ザ、タブ)で操作をされますと正しくお手続きできない場合がごさいます。 ※お客様の安全なご利用のために、定期的なパスワード変更をお願い致します。                                                                                                    |
| •                                       | に注意 お手続きはあず1つの端末(ブラウザ、タブ)でご操作ください。複数の端末(ブラウ ザ、タブ)で強作をされますと正しくお手続きできない場合がごさいます。 **お客様の安全なご利用のために、定期的なパスワード変更をお願い致します。  ID  パスワード  パスワード  パスワード  「CapsLock」が押されていませんか?  ・ID・/(ズワードをお忘れの方はごちう                                                                                                    |
|                                         | に注意 お手続きはあず1つの様末(ブラウザ、タブ)でご提作ください、複数の様末(ブラウ ザ、タブ)で選作をされますと正しくお手続きできない場合がごさいます。 ※お客様の安全なご利用のために、定期的なパスワード変更をお願い致します。  ID  パスワード  パスワード  パスワード  パスワードは大文字・小文字を判別します。 「CapsLock」が押されていませんか?  ・ID・パスワードをお忘れの方はごちら  ※ 画像磁証                                                                                                    |
|                                         | に注意 お手続きはあす1つの端末(ブラウザ、タブ)でご場件ください、複数の端末(ブラウ ザ、タブ)で端件をされますと正しくお手続きできない場合がごさいます。 ※お客様の安全なご利用のために、定期的なパスワード変更をお願い致します。                                                                                                    |
| ••••••••••••••••••••••••••••••••••••••• | に注意     お手続きはあす1つの端末(ブラウザ、タブ)でご操作ください、複数の端末(ブラウ     ガ、タブ)で操作をされますと正しくお手続きできない場合がごさいます。     * お客様の安全なご利用のために、定期的なパスワード変更をお嫌い致します。     ID     /(スワード     /(スワード     /(スワー     /(スワード     /(スワード     /(スワード     /(スワード     /(スワー     /(スワード     /(スワード     /(スワー     /(スワー     /(スワー     /(スワー     /(スワー     /(スワー     /(ス             |
|                                         | に注意     お先校さはあす1つの様本(ブラウザ、タブ)でご操作ください、複数の様本(ブラウ         が、タブ)で操作をされますと正しくお手続きできない場合がごさいます。         : * 記書様の安全なご利用のために、定期的なパスワード変更をお願い致します。         [D             /スワード             /スワードは大文字・小文字を判別します。             /スワードは大文字・小文字を判別します。             /スの面にある文字             を内面にたる文字             を内面にたる文字             なの面像を表示                                                                                                    |
|                                         | に注意】         お手株きはるす1つの端末(ブラウザ、タブ)でご提作ください、複数の端末(ブラウ<br>サ、タブ)で選作をされますと正しくお手株きできない場合がごさいます。         こ         」         」         」         」         」         」         」         」         」         」         」         」         」         」         」         」         」         」         」         」         」         」         」         」         」         」         」         」         」         」         」         」         」         」         」         」         」         」         」         」         」         」         」         」         」         」         」         」         」         」         」                                                                                                    |
|                                         | に注意】         お子板台はあす1つの磁味(ブラウザ、タブ)でご協作ください、複数の燃味(ブラウ<br>サ、タブ)で協作をされますと正しくお手続きできない場合がごさいます。         こと         10         パスワード         パスワード         パスワード         パスワード         パスワード         パスワード         パスワードは大文字・小文字を判別します。         「この」         ・ロ・パスワードは大文字・小文字を判別します。         「この」         ・ロ・パスワードは大文字・小文字を判別します。         「この」         ・ロ・パスワードをお忘れの方はこちら                                                                                                    |
| ••••••••••••••••••••••••••••••••••••••• | に注意】         おき株式もするすいますと正しくお手続きできない場合がございます。         、* ざ客様の安全なご利用のために、定期的なパワワード変更をお願い致します。         ID         パスワード         パスワード         パスワード         パスワード         パスワード         パスワード         パスワード         パスワードは大文字・小文字を判別します。         「こまり」         パスワードは大文字・小文字を判別します。         「こまり」         パスワードは大文字・小文字を判別します。         「この」         ・ロ・パスワードをお忘れの方はごちの         * 医晩醒証         「うまり」         ・ロ・パスワードをお忘れの方はごちの         * 医晩醒証         「うまり」         ・ロ・パン         ・ロ・パン                                                                                                    |
|                                         | に注意】         おき株式もするすいますと正しくお手続きできない場合がございます。         、き客様の安全なご利用のために、定期的なパワワード変更をお願い致します。         レロ         パスワード         パスワード         パスワード         パスワード         パスワード         パスワード         パスワード         パスワードは大文字・小文字を判別します。         「こない」         パスワードは大文字・小文字を判別します。         「こない」         パスワードは大文字・小文字を判別します。         「こない」         パスワードは大文字・小文字を判別します。         「こない」         パスワードは大文字・小文字を判別します。         「こない」         パスワードは大文字・小文字を判別します。         「こない」         ・ロ・パン                                                                                                    |
| • • • • • • • • • • • • • • • • • • • • | に注却         時代目のの構成してりたいの構成していた。         2010日         1010日         1010日                                                                                                    |
| ••••••••••••••••••••••••••••••••••••••• | に注ぎ         時たきになりませんでいた、実施時のないてついたきが、またしいます。         ことの事件をされますと正しくお手続きできない場合がございきす。         ことの事件をされますと正しくお手続きできない場合がございきす。         ことの事件をされますと正しくお手続きできない場合がございます。         ことの事件をされますと正しくお手続きできない場合がございます。         この         パワード         パワード         パワードは大文を・小文支を料例します。         パワードは大文を・小文支を料例します。         この当然にからなどを         10         パワード         11         パワード         12         パワード         13         パワードは大文を・小文支を料例します。         14         15         15         16         17         17         18         18         15         15         16         17         18         18         19         10         10         110         111         111         111         111         111         111         111         111         111         112         113                                                                                                    |
|                                         | に注ぎ       おきないの様式プラウザ、タブいて当時ください、彼数の様式プラウザ、タブいご当作をされますと正しくお手続きできない場合がございきす。         こ       「」         」       「」         」       「」         」       「」         」       「」         」       「」         」       「」         」       「」         」       「」         」       「」         」       「」         」       「」         」       「」         」       「」         」       「」         」       「」         」       「」         」       「」         」       「」         」       「」         」       「」         」       「」         」       「」         」       「」         」       「」         」       「」         」       「」         」       「」         」       「」         」       「」         」       「」         」       「」         」       「」         」       「」         」       」         」                                                                                                    |
| • • • • • • • • • • • • • • • • • • • • | International and the state of the state of the st                                      |

座席選択ーエリア・ブロック選択

step

7

•

•

•

•••••

•

•

•

÷

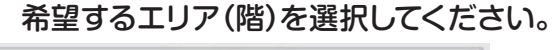

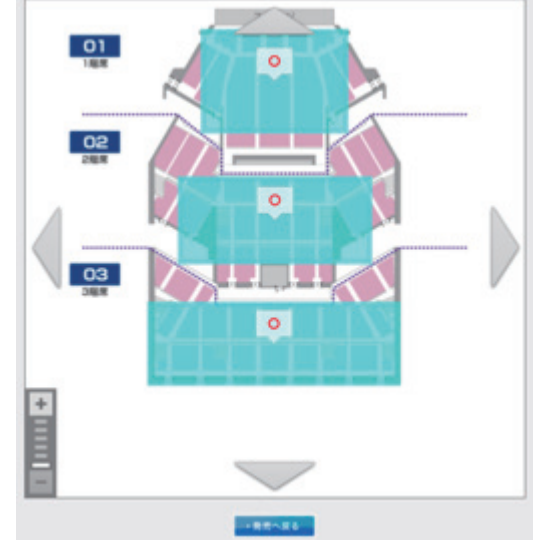

#### 残席状況を確認してブロック選択へ

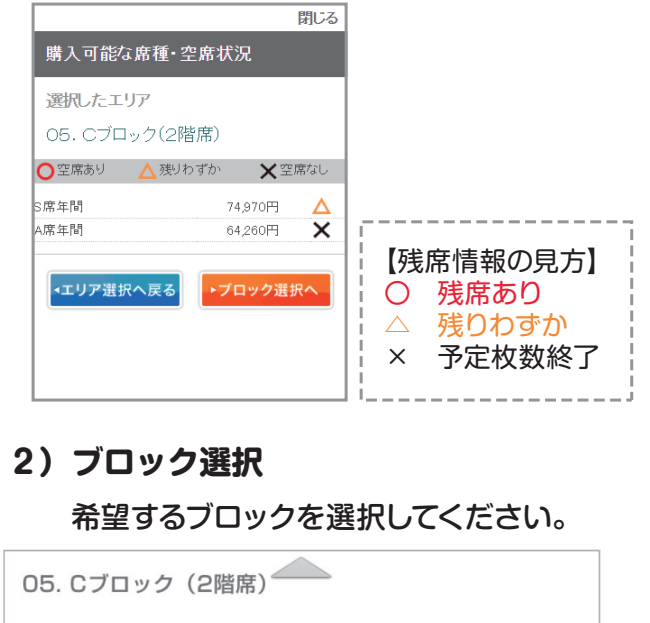

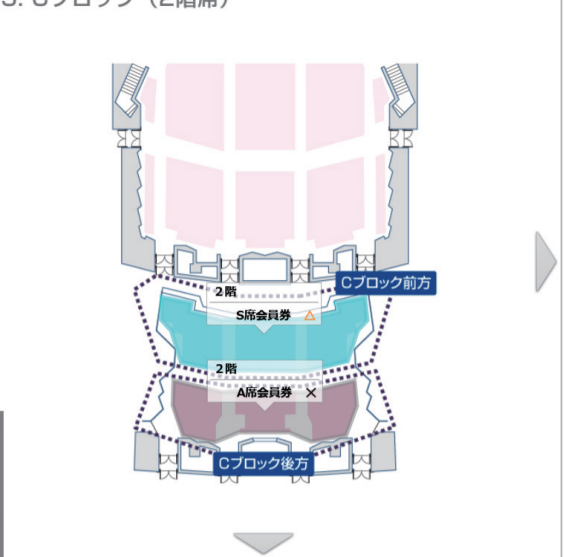

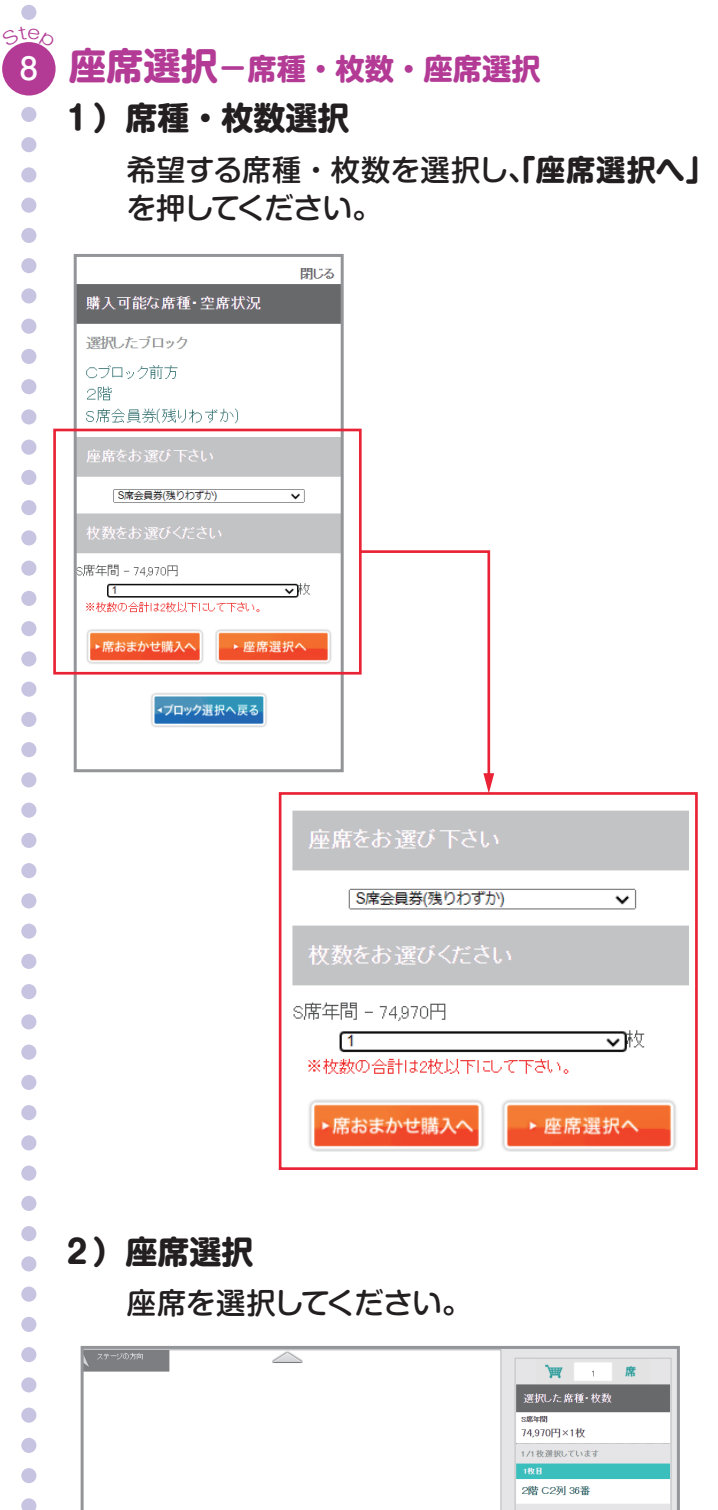

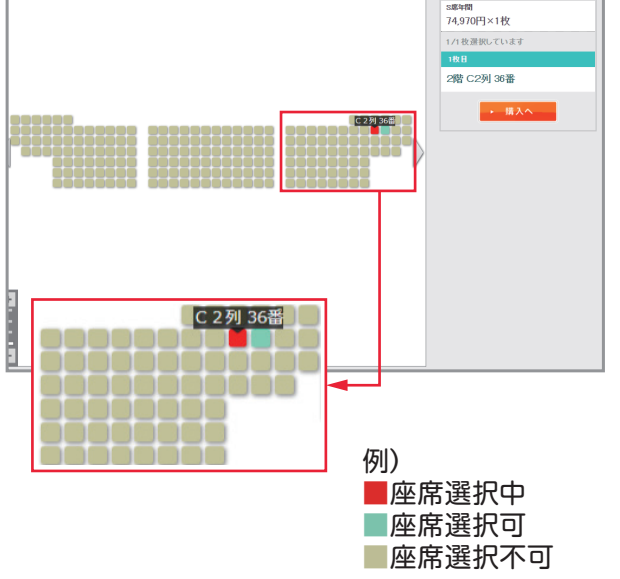

• • • • • •

ė

ė

## 9 選択席の確認

選択した座席を確認し、「購入へ」を押して ください。

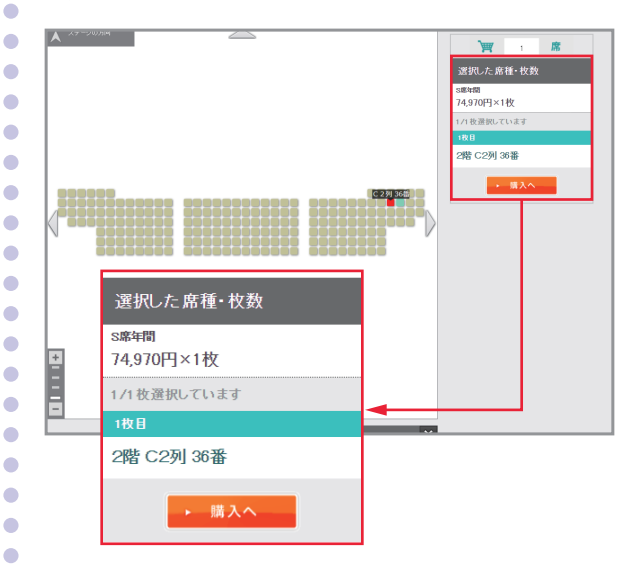

#### に進む前に

ė

•

決済・引取方法・各種手数料をご確認ください。

#### ■定期会員券(席替え・会員先行発売期間)

| 決済方法       | 引取方法         | 決済手数料 | 発券手数料 | 配送手数料 |
|------------|--------------|-------|-------|-------|
| クレジットカード   | 配送<br>(簡易書留) | 無料    | 無料    | 無料    |
| セブン - イレブン |              |       |       |       |
| ファミリーマート   |              |       |       |       |

#### ■**定期会員券**(一般発売以降)

|  | 決済方法       | 引取方法      | 決済手数料          | 発券手数料 | 配送手数料   |  |
|--|------------|-----------|----------------|-------|---------|--|
|  | クレジットカード   | セブン-イレブン  | 無料             | 無料    |         |  |
|  |            | ファミリーマート  |                |       |         |  |
|  |            | 配送(簡易書留)  |                |       | 880円/件  |  |
|  | セブン - イレブン | セブン-イレブン  | 000 <b></b>    |       | ATT VIN |  |
|  | ファミリーマート   | ファミリーマート  | 330円/件         | 無料    |         |  |
|  |            | とロリー「商業の」 | いつ フィエ 米ケ火リーレー |       | たで部にませ  |  |

※電話でのご購入の場合は、上記と別に「電話申し込み手数料」として550円/件を頂戴します。

#### ■ 1回券

| 決済方法       | 引取方法     | 決済手数料    | 発券手数料  | 配送手数料  |
|------------|----------|----------|--------|--------|
| クレジットカード   | セブン-イレブジ | 無料       | 132円⁄枚 |        |
|            | ファミリーマート |          |        |        |
|            | e チケット   |          |        |        |
|            | 配送(簡易書留) |          |        | 880円/件 |
| セブン - イレブン | セブン-イレブン | 330円 /#  | 132円/枚 |        |
| ファミリーマート   | ファミリーマート | 000IJ/1H |        |        |

※電話でのご購入の場合は、上記と別に「電話申し込み手数料」として550円/件を頂戴します。

★ クレジットカード決済で、引取方法が「セブン-イレブン」「ファミ リーマート」の場合、ご購入日時の24時間後より発券できます。 公演3日前からのご購入の場合は、即日の発券が可能です。

★ 決済方法、引取方法にかかわらず、「システム利用料」は無料です。

## <WEBチケットN響>購入方法③

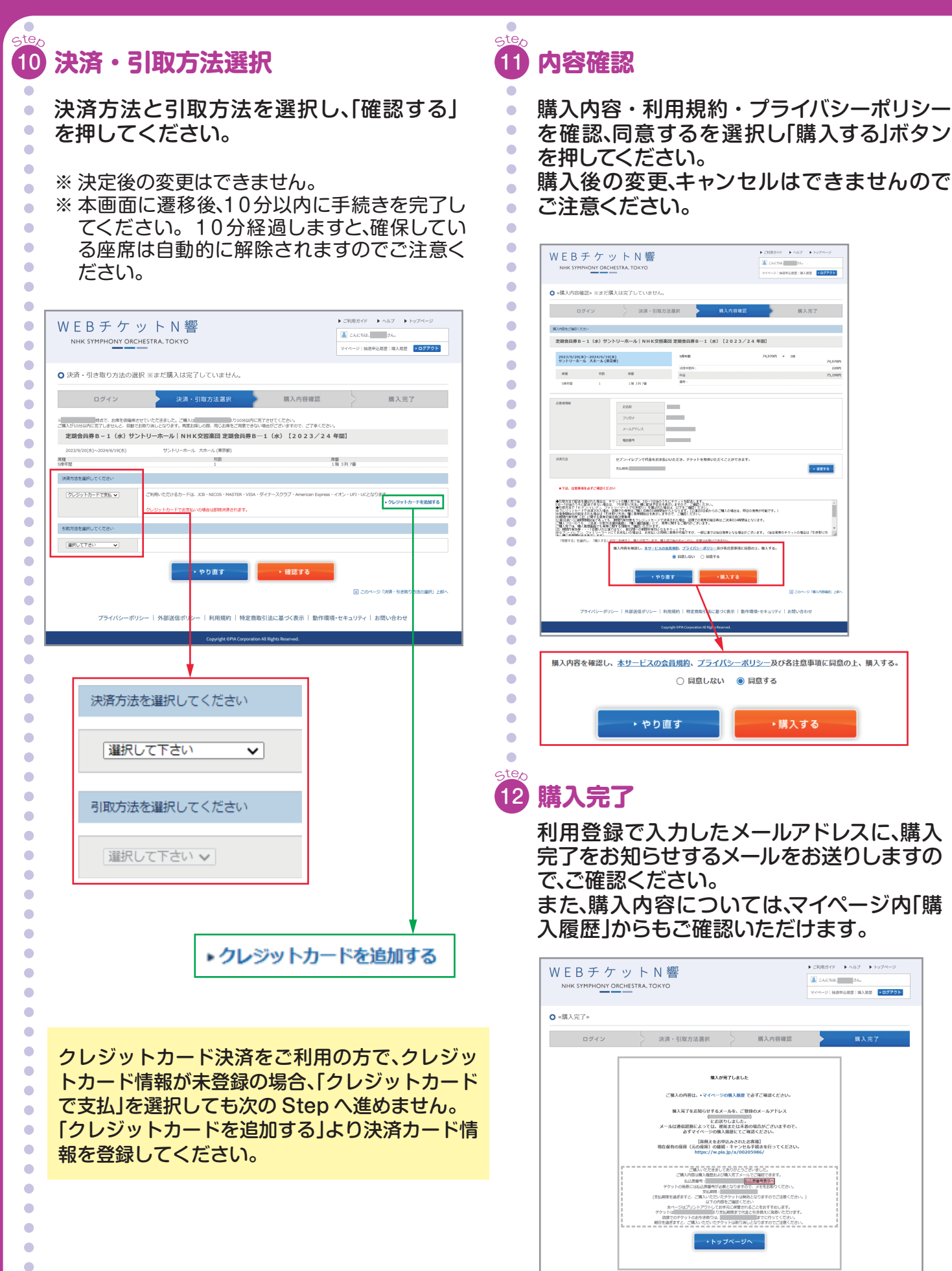

▶ こ目目がド
 ▶ ヘルフ
 ▶ トックページ
 ▲ こんこちは、
 ■ こんこうは、
 ■ マイページ | 独居特点教育 | 和入業者
 ▶ □ 2770

70FI × 18

· SPIL

▶購入する

購入內容確認

▶ ご利用ガイド ▶ ヘルプ ▶ トップペー:

▲ こんにちは、 さん。 マイページ | 抽測中込用面 | 味入細図 ・ログアウト